## EMAIL - Configurazione Posta di Windows 10

Per configurare il client **Posta** di **Windows 10** procedere come segue:

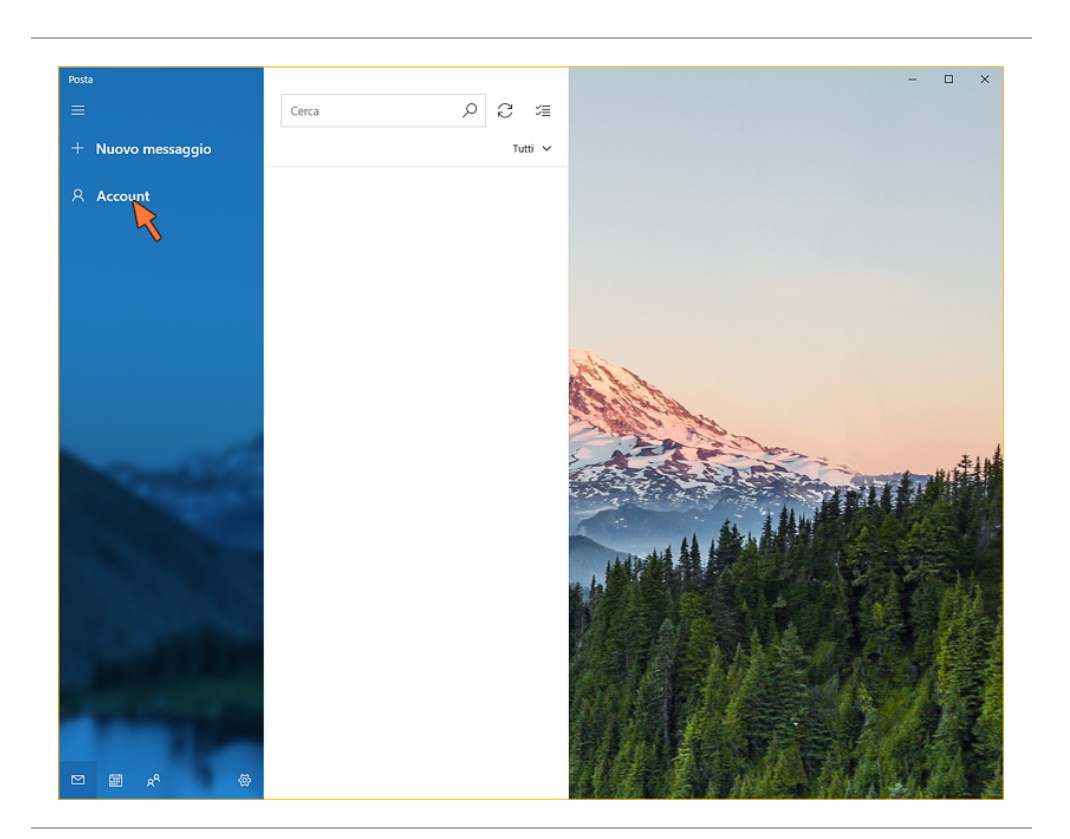

Caricare **Posta,** quindi cliccare sulla colonna di sinistra sulla voce **Account** 

Nella colonna che appare sulla destra cliccare su Aggiungi Account

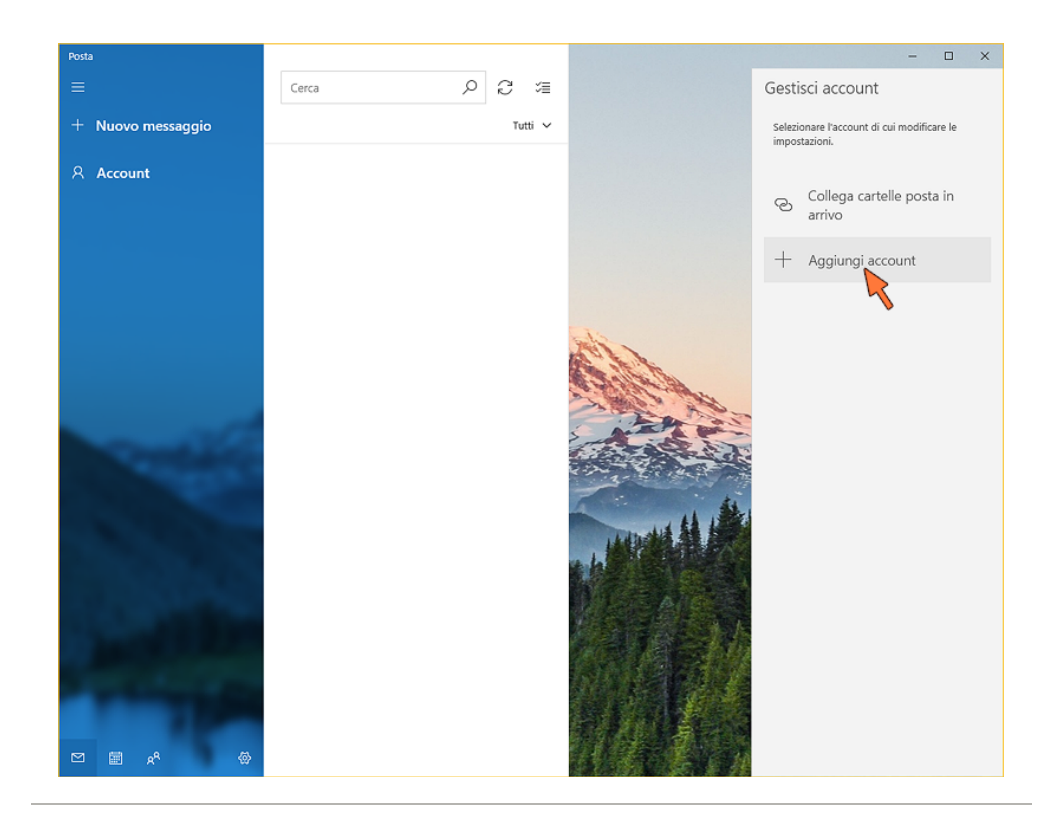

# Nella finestra scorrere le opzioni fino in fondo e fare click su **Configurazione avanzata**

| Posta             |                                                                                                    | – 🗆 X                                                       |
|-------------------|----------------------------------------------------------------------------------------------------|-------------------------------------------------------------|
|                   | Cerca 🔎 🖯 🚈                                                                                                    | Gestisci account                                            |
| + Nuovo messaggio | Tutti 🗸                                                                                                    | Selezionare l'account di cui modificare le<br>impostazioni. |
| ୍ ମ୍ Account      | Aggiungi un account X                                                                                                    | Collega cartelle posta in arrivo                            |
|                   | Aggiungi un account a Posta, Calendario e Persone per<br>accedere a posta elettronica, eventi del calendario e contatti. | + Aggiungi account                                          |
|                   | Vahoo!                                                                                                    |                                                             |
| Contraction       | iCloud  Altro account POP, IMAP                                                                                          |                                                             |
|                   | Configurazione avanzata                                                                                                  |                                                             |
|                   |                                                                                                    |                                                             |

### Fare click sull'opzione Posta Internet

| Posta             |                                                                                                    |                                               | - 🗆 ×                                                       |
|-------------------|----------------------------------------------------------------------------------------------------|-----------------------------------------------|-------------------------------------------------------------|
| =                 | Cerca 🔎 🖓 🌾                                                                                                    |                                               | Gestisci account                                            |
| + Nuovo messaggio | Tutti 🗸                                                                                                    |                                               | Selezionare l'account di cui modificare le<br>impostazioni. |
| 은 Account         | Animalium Secure                                                                                                    | × I                                           | Collega cartelle posta in                                   |
|                   | Aggiungi un account<br>Configurazione avanzata<br>Scepliere II tipo di account da configurare. In<br>contattare il provider di servizi.<br>Exchange ActiveSync<br>Include Exchange e alla account che usano Exchange A<br>Posta Internet<br>Account POP I MAP che consentono di visualizzare la p<br>browser. | caso di dubbi,<br>bireSync.<br>osta in un Web | Aggiungi account                                            |
|                   | Annulla                                                                                                    |                                               |                                                             |

Compilare i campi con propri parametri così come mostrato nell'immagine sottostante:

## Account di posta Internet

Indirizzo di posta elettronica

xxxx@cheapnet.it

#### Nome utente

xxxx@cheapnet.it

Esempi: diegos, diegos@contoso.com, dominio\diegos

Password

\*\*\*\*\*\*\*\*\*\*\*

#### Nome account

Email Cheapnet

Invia i messaggi con questo nome

Mario Rossi

Server posta in arrivo

imap.cheapnet.it

#### Tipo account

IMAP4

Server posta in uscita (SMTP)

smtp.cheapnet.it

Il server della posta in uscita richiede l'autenticazione

Usa lo stesso nome utente e la stessa password per l'invio di posta

Richiedi SSL per la posta in arrivo

Richiedi SSL per la posta in uscita

 $\times$ 

- xxxx@cpn.it è il proprio indirizzo Email CPN
- la **Password** è quella scelta in fase di registrazione
- le quattro opzioni finali devono essere tutte spuntate tranne richiedi SSL per la posta in arrivo

infine fare click sul pulsante Accedi

#### La configurazione è terminata.

**ATTENZIONE:** Se si ha **solo la mail gratuita** e non si ha alcun servizio CPN a pagamento, è necessario usare il **server di posta in uscita SMTP dell'operatore che fornisce la connessione ad internet**, si consiglia in tal caso di consultare il loro sito internet o contattare l'assistenza per reperire i parametri.